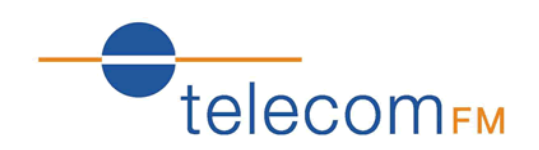

# CellRoute 3G

# **Fixed Wireless Terminal**

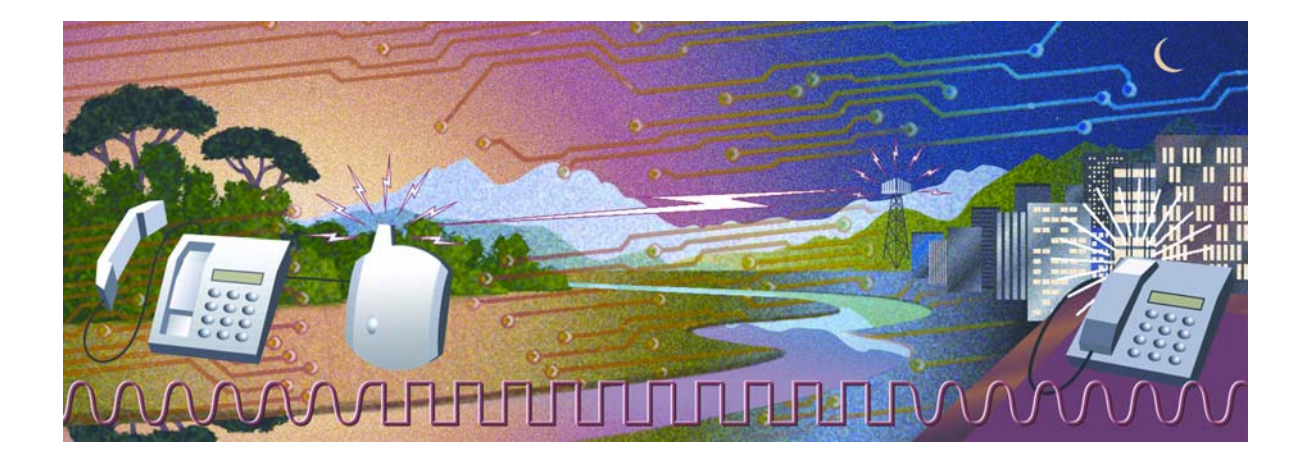

**Data Connectivity** 

Version 2 – December 2010

#### CellRoute 3G Data Connectivity

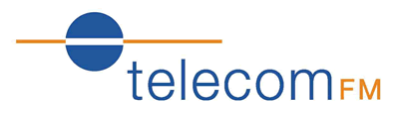

This manual will help you to set-up the CellRoute 3G on your PC or laptop. Follow the instructions that apply to the version of Windows that you are running. Instructions are supplied for Windows XP and Windows 7.

#### NOTES:

1. The CellRoute 3G driver package is required. The latest drivers can be downloaded from:

www.telecomfm.co.uk/cellroute-driver

After downloading the zip file extract the contents to a folder on your PC.

- 2. The Access Point Name (APN) for the mobile network is required. If this is not known, request this information from your mobile provider.
- 3. Before beginning ensure that the CellRoute 3G has a data enabled SIM inserted and is powered up in accordance with the "getting started" section of the handbook.

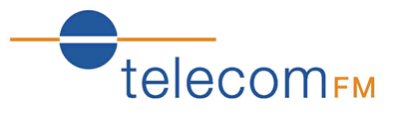

1. Connect the CellRoute 3G to an available USB port on your PC. The "Found New Hardware" indication will appear followed by the Hardware Wizard:

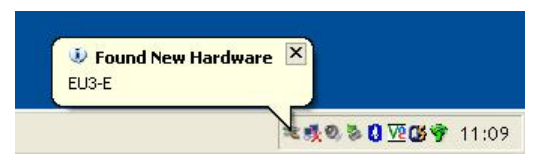

2. Select "Install from a list or specific location (Advanced)" and click Next:

| Found New Hardware Wizard |                                                                                                    |  |  |  |
|---------------------------|----------------------------------------------------------------------------------------------------|--|--|--|
|                           | Welcome to the Found New<br>Hardware Wizard                                                                                       |  |  |  |
|                           | This wizard helps you install software for:                                                                                       |  |  |  |
|                           | EU3-E                                                                                                    |  |  |  |
|                           | If your hardware came with an installation CD or floppy disk, insert it now.                                                      |  |  |  |
|                           | What do you want the wizard to do?                                                                                                |  |  |  |
|                           | <ul> <li>Install the software automatically (Recommended)</li> <li>Install from a list or specific location (Advanced)</li> </ul> |  |  |  |
|                           | Click Next to continue.                                                                                                    |  |  |  |
|                           | < <u>B</u> ack <u>N</u> ext > Cancel                                                                                              |  |  |  |

3. Select "Search for the best driver in these locations", tick "Include this location in the search" and click the **Browse** button to locate the folder where the driver was saved to. Click the **Next** button:

| Found New Hardware Wizard                                                                                                    |  |  |  |  |
|----------------------------------------------------------------------------------------------------|--|--|--|--|
| Please choose your search and installation options.                                                                                                    |  |  |  |  |
| Search for the best driver in these locations.                                                                                                    |  |  |  |  |
| Use the check boxes below to limit or expand the default search, which includes local<br>paths and removable media. The best driver found will be installed.   |  |  |  |  |
| Search removable media (floppy, CD-ROM)                                                                                                    |  |  |  |  |
| Include this location in the search:                                                                                                    |  |  |  |  |
| C:\CellRoute3G_USB_driver                                                                                                    |  |  |  |  |
| C Don't search. I will choose the driver to install.                                                                                                    |  |  |  |  |
| Choose this option to select the device driver from a list. Windows does not guarantee that<br>the driver you choose will be the best match for your hardware. |  |  |  |  |
|                                                                                                    |  |  |  |  |
|                                                                                                    |  |  |  |  |
| < <u>B</u> ack <u>N</u> ext > Cancel                                                                                                    |  |  |  |  |

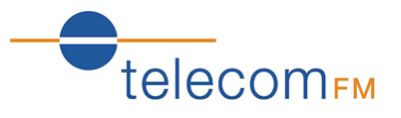

4. If the following warning is displayed about Windows Logo testing click the **Continue Anyway** button to install the driver:

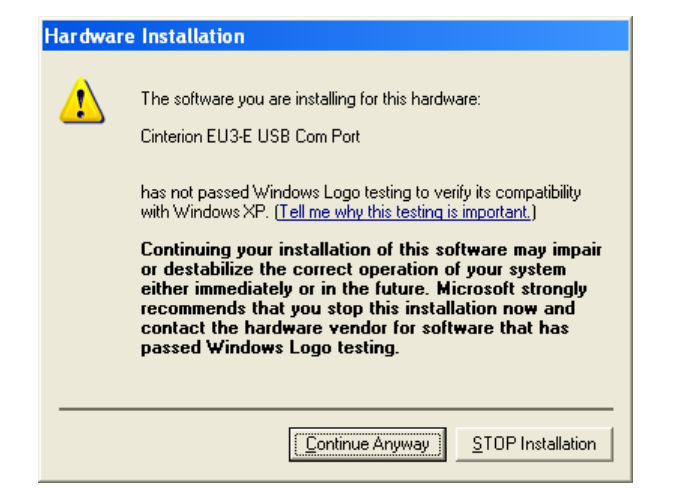

5. Click the **Finish** button to close the Hardware Wizard:

| Found New Hardware Wizard |                                                                                                    |  |  |  |
|---------------------------|----------------------------------------------------------------------------------------------------|--|--|--|
|                           | Completing the Found New<br>Hardware Wizard<br>The wizard has finished installing the software for: |  |  |  |
|                           | Cinterion EU3-E USB Com Port                                                                        |  |  |  |
|                           | Click Finish to close the wizard.                                                                   |  |  |  |
|                           | < <u>B</u> ack <b>Finish</b> Cancel                                                                 |  |  |  |

6. Repeat Steps 2-5 for both the "Cinterion EU3-E USB Diag Com Port" and "Ciinterion EU3-E USB Modem" devices.

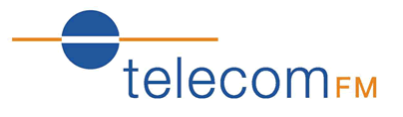

7. Click on the **Start** menu, **Control Panel**. Double-click the "Phone and Modem Options":

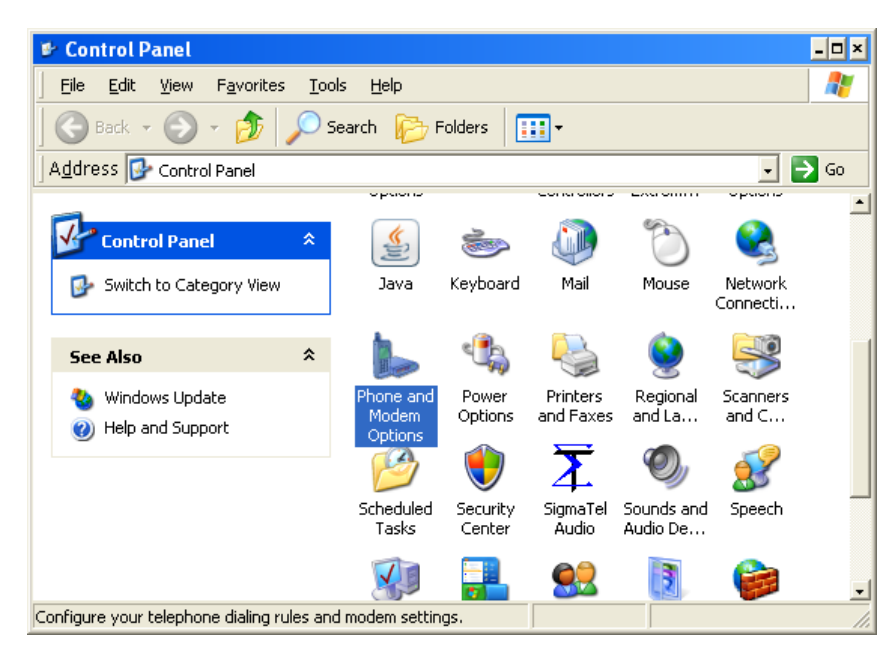

Note: If the screen displayed differs to that shown here click  $\ensuremath{\textit{Switch to Classic}}\xspace$   $\ensuremath{\textit{View}}\xspace$ 

8. Click on the "Modems" tab. Select the "Cinterion EU3-E USB Modem" and click the **Properties** button:

| Phone and Modem Options ?×           |
|--------------------------------------|
| Dialing Rules Modems Advanced        |
| The following modems are installed:  |
| Modem Attached To                    |
|                                      |
|                                      |
|                                      |
|                                      |
|                                      |
|                                      |
|                                      |
|                                      |
| Add <u>R</u> emove <u>Properties</u> |
| OK Cancel Apply                      |

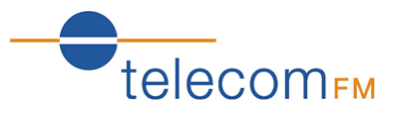

9. Click on the "Advanced" tab. Under Extra initialisation commands enter the following text exactly as it appears here:

at+cgatt=1;+cgdcont=1,"IP","apn"

where **apn** is the access point name provided by the Network operator (for example, the **apn** for the O2 UK network is **mobile.o2.co.uk** and the **apn** for the Orange UK network is **orangeinternet**)

| Cinterion EU3-E USB Modem Properties ?                                                          | × |
|-------------------------------------------------------------------------------------------------|---|
| General Modem Diagnostics Advanced Driver Power Management                                      |   |
| Extra Settings<br>E <u>x</u> tra initialization commands:<br>at+cgatt=1;+cgdcont=1;'IP'',''apn' |   |
| <u>A</u> dvanced Port Settings<br>Change <u>D</u> efault Preferences                            |   |
| OK Cancel                                                                                       |   |

Click the **OK** button to close the Modem properties dialog box and then click **OK** to close the Phone and Modem Options dialog box.

10. From the Control Panel, double-click **Network Connections**:

| 🖻 Control Panel                                              |                       |                      |                       |                    |                            | - 🗆 × |
|--------------------------------------------------------------|-----------------------|----------------------|-----------------------|--------------------|----------------------------|-------|
| <u>File Edit View Favorites Too</u>                          | ls <u>H</u> elp       |                      |                       |                    |                            | 2     |
| Back 🗸 🕥 - 🏂 🔎 Search 🔊 Folders 🔛 -                          |                       |                      |                       |                    |                            |       |
| Address 🚱 Control Panel                                      |                       |                      |                       |                    | -                          | > Go  |
| Control Panel *                                              | Bluetooth<br>Configur | Bluetooth<br>Devices | Date and<br>Time      | Oisplay            | FLEXIm<br>Licens           | -     |
| 🚱 Switch to Category View                                    | N                     |                      | igos                  |                    | Personal statements        |       |
| See Also 🌣                                                   | Folder<br>Options     | Fonts                | Game<br>Controllers   | Intel(R)<br>Extrem | Internet<br>Options        |       |
| <ul> <li>Windows Update</li> <li>Help and Support</li> </ul> | <b>*</b>              | 1                    |                       | Ċ                  |                            |       |
| 9                                                            | Java                  | Keyboard             | Mail                  | Mouse              | Network<br>Connection<br>s |       |
|                                                              |                       | ¢ 🎝                  | 4                     |                    | 9                          |       |
|                                                              | Phone and<br>Modem    | Power<br>Options     | Printers<br>and Faxes | Regional<br>and La | Scanners<br>and C          | •     |
| Connects to other computers, networks, a                     | and the Interne       | et.                  |                       |                    |                            | 11.   |

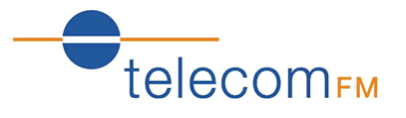

11. Click **Create a new Connection**. The New Connection Wizard will be displayed, click **Next** to continue:

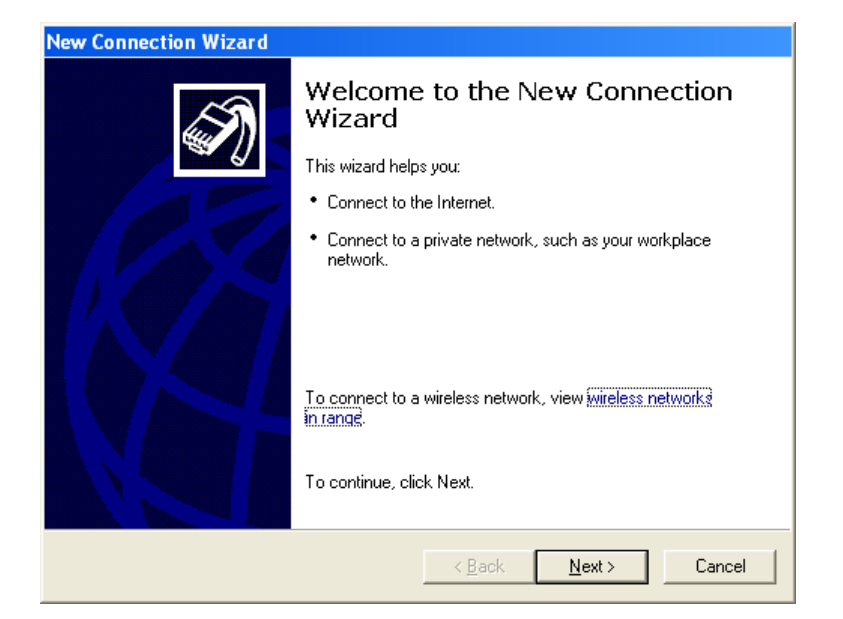

12. Select "Connect to the Internet" and click Next:

| New Connection Wizard                                                                                                    |  |  |  |  |
|----------------------------------------------------------------------------------------------------|--|--|--|--|
| Network Connection Type         Image: What do you want to do?         Image: What do you want to do?         Image: What do |  |  |  |  |
| Connect to the Internet<br>Connect to the Internet so you can browse the Web and read email.                                                                                                    |  |  |  |  |
| C Connect to the network at my workplace                                                                                                    |  |  |  |  |
| Connect to a business network (using dial-up or VPN) so you can work from home,<br>a field office, or another location.                                                                                                    |  |  |  |  |
| Set up an advanced connection                                                                                                    |  |  |  |  |
| Connect directly to another computer using your serial, parallel, or infrared port, or<br>set up this computer so that other computers can connect to it.                                                                                                    |  |  |  |  |
|                                                                                                    |  |  |  |  |
|                                                                                                    |  |  |  |  |
| < <u>B</u> ack <u>N</u> ext> Cancel                                                                                                    |  |  |  |  |

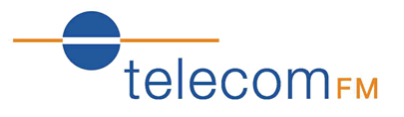

13. Select "Set up my connection manually" and click Next:

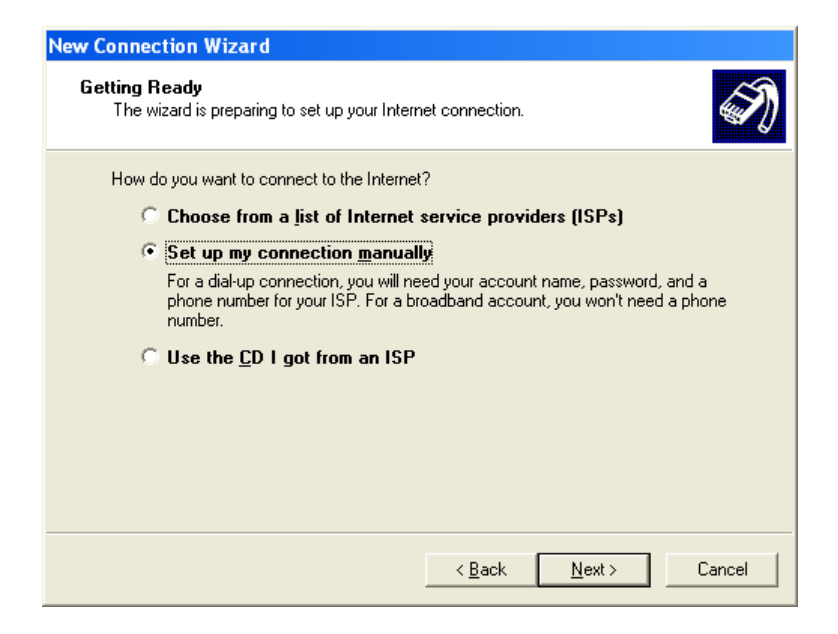

14. Select "Connect using a dial-up modem" and click Next:

| New Connection Wizard                                                                                                    |  |  |  |  |
|----------------------------------------------------------------------------------------------------|--|--|--|--|
| Internet Connection<br>How do you want to connect to the Internet?                                                                                                    |  |  |  |  |
| Connect using a dial-up modem                                                                                                    |  |  |  |  |
| This type of connection uses a modem and a regular or ISDN phone line.                                                                                                    |  |  |  |  |
| Connect using a broadband connection that requires a user name<br>and password                                                                                                    |  |  |  |  |
| This is a high-speed connection using either a DSL or cable modem. Your ISP may<br>refer to this type of connection as PPPoE.                                                                                      |  |  |  |  |
| C Connect using a broadband connection that is <u>a</u> lways on<br>This is a high-speed connection using either a cable modem, DSL or LAN<br>connection. It is always active, and doesn't require you to sign in. |  |  |  |  |
| < <u>B</u> ack <u>N</u> ext> Cancel                                                                                                    |  |  |  |  |

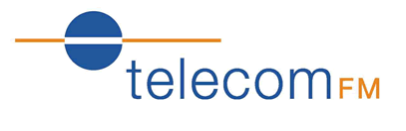

15. Enter a name to identify the connection and click **Next**:

| New Connection Wizard                                                                      |
|--------------------------------------------------------------------------------------------|
| Connection Name<br>What is the name of the service that provides your Internet connection? |
| Type the name of your ISP in the following box.<br>ISP N <u>a</u> me                       |
| LellHoute                                                                                  |
| i ne name you type nere will be the name of the connection you are creating.               |
| < <u>B</u> ack <u>N</u> ext > Cancel                                                       |

- 16. Enter the following in the Phone number box and click **Next**:
  - \*99\*\*\*1#

| New Connection Wizard                                                                                                    |        |
|----------------------------------------------------------------------------------------------------|--------|
| Phone Number to Dial<br>What is your ISP's phone number?                                                                                                    | I)     |
| Type the phone number below.<br><u>Phone number:</u><br><sup>*99***1#</sup><br>You might need to include a "1" or the area code, or both. If you are not sure<br>you need the extra numbers, dial the phone number on your telephone. If you<br>hear a modem sound, the number dialed is correct. |        |
| < <u>B</u> ack <u>N</u> ext>                                                                                                    | Cancel |

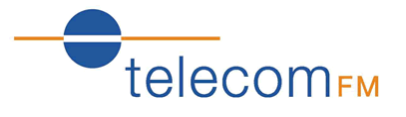

17. Select whether this connection should be available to all users of the computer and click **Next**:

| New Connection Wizard                                                                                                    |
|----------------------------------------------------------------------------------------------------|
| Connection Availability<br>You can make the new connection available to any user or only to yourself.                          |
| A connection that is created for your use only is saved in your user account and is not<br>available unless you are logged on. |
| Create this connection for:                                                                                                    |
| Anyone's use                                                                                                    |
| C <u>M</u> y use only                                                                                                    |
|                                                                                                    |
|                                                                                                    |
|                                                                                                    |
|                                                                                                    |
|                                                                                                    |
|                                                                                                    |
| < <u>B</u> ack <u>N</u> ext > Cancel                                                                                           |

18. Leave the username and password fields blank and click **Next**:

| New Connection Wizard                             |                                                                                                    |                     |
|---------------------------------------------------|----------------------------------------------------------------------------------------------------|---------------------|
| Internet Account Inform<br>You will need an accou | nation<br>Int name and password to sign in to your Internet account.                                                      | I)                  |
| Type an ISP account n<br>safe place. (If you have | ame and password, then write down this information and stor<br>forgotten an existing account name or password, contact ye | eitin a<br>ourISP.) |
| <u>U</u> ser name:                                |                                                                                                    | 1                   |
| <u>P</u> assword:                                 |                                                                                                    |                     |
| Confirm password:                                 |                                                                                                    | ,                   |
| Use this account in this computer                 | name and password when anyone connects to the Internet fr                                                                 | om                  |
| 🔽 <u>M</u> ake this the defa                      | ult Internet connection                                                                                                   |                     |
|                                                   |                                                                                                    |                     |
|                                                   | < <u>B</u> ack <u>N</u> ext > 0                                                                                           | Cancel              |

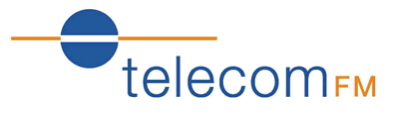

19. Tick the box to add a shortcut to the connection on the desktop and click **Finish**:

| New Connection Wizard |                                                                                                    |
|-----------------------|----------------------------------------------------------------------------------------------------|
| Ś                     | Completing the New Connection<br>Wizard                                                                                                    |
|                       | create the following connection:                                                                                                    |
|                       | CellRoute <ul> <li>Make this the default connection</li> <li>Share with all users of this computer</li> <li>Use the same user name &amp; password for everyone</li> </ul> |
|                       | The connection will be saved in the Network<br>Connections folder.                                                                                                    |
|                       | Add a shortcut to this connection to my desktop                                                                                                    |
|                       | To create the connection and close this wizard, click Finish.                                                                                                    |
|                       | < <u>B</u> ack Finish Cancel                                                                                                    |

Installation is now complete.

### CellRoute 3G Data Connectivity Windows XP - Connecting

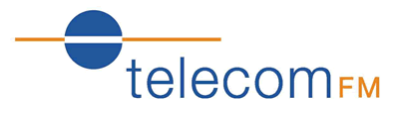

1. Double-click the connection shortcut on the desktop. The Connect dialog will be displayed:

| Connect CellRoute                                                                                       |
|----------------------------------------------------------------------------------------------------|
|                                                                                                    |
| User name: Password:                                                                                    |
| Save this user name and password for the following users:     Me only     Anyone who uses this computer |
| Djal: ×99×××1#                                                                                          |
| Dial Cancel Properties Help                                                                             |

2. Leave the Username and Password blank and click the **Dial** button. The Connecting... dialog will be displayed:

| Connec | ting CellRoute                                     |  |
|--------|----------------------------------------------------|--|
| 3      | Registering your computer on the network<br>Cancel |  |

3. When a connection has been established an icon will be displayed in the taskbar:

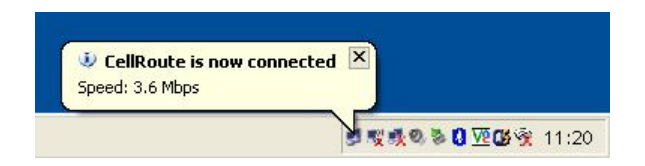

A connection to the internet will now be available and the web browser can be opened to begin using the connection.

# CellRoute 3G Data Connectivity Windows XP - Disconnecting

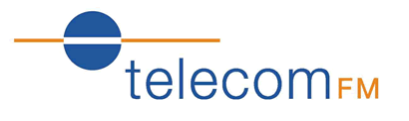

When on-line there is a computer icon in the bottom right corner of the screen that flashes whenever data is being transferred.

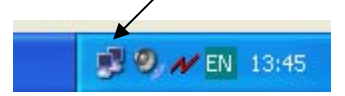

To terminate the connection, right click on this icon and click on **Disconnect**.

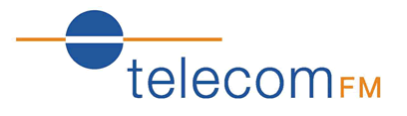

1. Connect the CellRoute 3G to an available USB port on your PC. The "Installing device driver software" indication will appear:

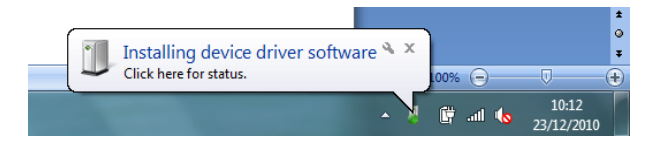

After a few seconds a message will be displayed showing that automatic installation failed:

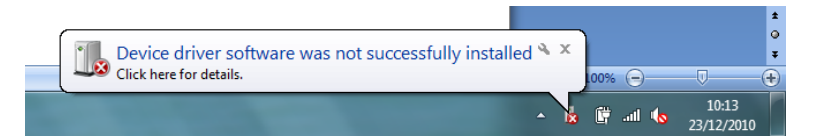

2. Click on the Start menu, Control Panel:

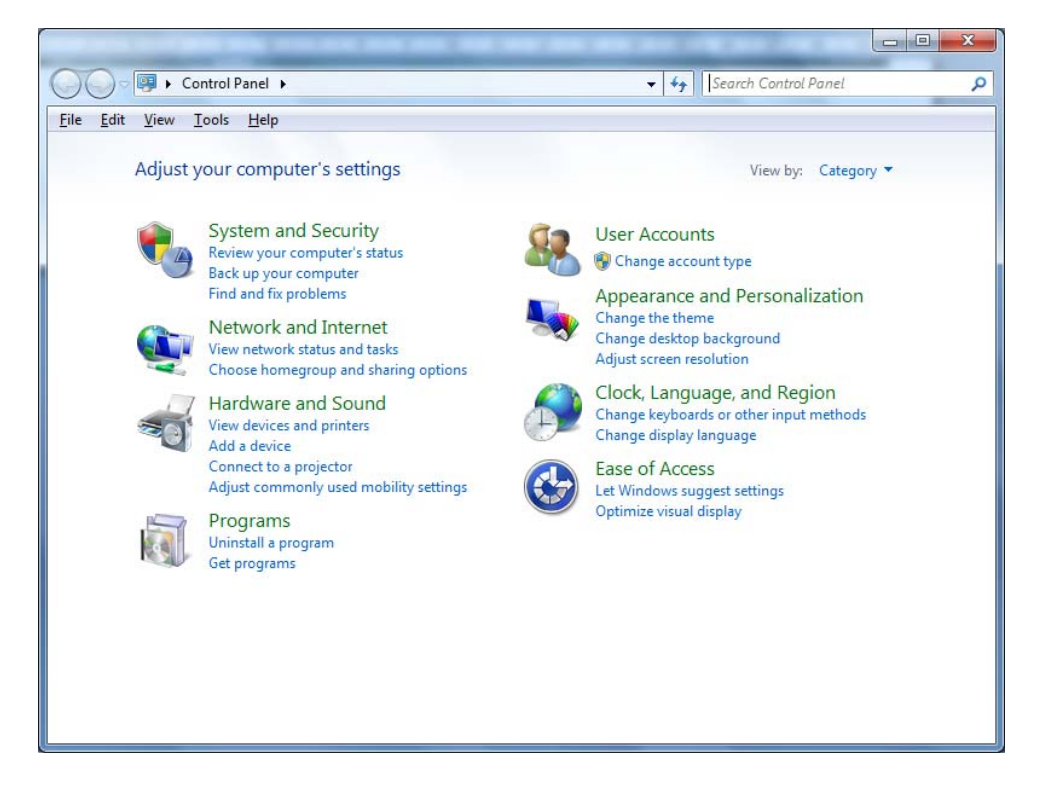

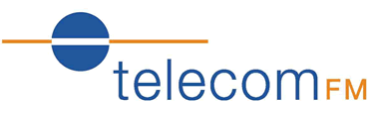

3. Under "Hardware and Sound" click View Devices and Printers

|                         |                                 |                                             |                               |                        |          | x |
|-------------------------|---------------------------------|---------------------------------------------|-------------------------------|------------------------|----------|---|
| <b>Q → → </b>           | Hardware and Sound              | Devices and Printers                        |                               | ✓ 4 Search Devices and | Printers | Q |
| <u>File Edit View</u>   | <u>T</u> ools <u>H</u> elp      |                                             |                               |                        |          |   |
| Add a device            | Add a printer                   |                                             |                               |                        | •        | 0 |
|                         |                                 | 2                                           |                               |                        |          | ^ |
| Mini Web Pro<br>Optical | TFM097                          | USB 2.0 Camera                              |                               |                        |          |   |
| Printers and F          | axes (5)                        |                                             |                               |                        |          | _ |
| Fax                     | HP Color LaserJet<br>2840 PCL 6 | HP Photosmart<br>C4380 series Micr<br>Docum | osoft XPS<br>ment Writer OneN | d To<br>te 2007        |          |   |
| Unspecified (     EU3-E | 2)<br>Keyboard_Filter_0         |                                             |                               |                        |          |   |
|                         | ) items                         |                                             |                               |                        |          |   |

4. Under "Unspecified", double-click on the **EU3** device. The "EU3 Properties" window will be displayed. Click on the **Hardware** tab:

| U3-E Properties                                       | ×                  |
|-------------------------------------------------------|--------------------|
| General Hardware                                      |                    |
| EU3-E                                                 |                    |
| Device Functions:                                     |                    |
| Name                                                  | Туре               |
| EU3-E                                                 | Other devices      |
| EU3-E                                                 | Other devices      |
| LISE Composite Device                                 | Other devices      |
| Device Function Summary                               |                    |
| Manufacturer: Unknown                                 |                    |
| Location: 0000.001d.0007.002.000.000.000.             | 000.000            |
| Device status: The drivers for this device are not in | stalled. (Code 28) |
|                                                       | Properties         |
| OK Car                                                | icel <u>A</u> pply |

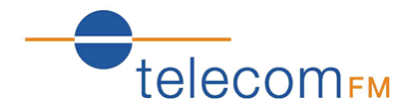

5. There will be 3 entries for "EU3". Click on the 1<sup>st</sup> entry and click the **Properties** button

| EU3-E Prop             | perties                                                 |                                                                     | ×      |
|------------------------|---------------------------------------------------------|---------------------------------------------------------------------|--------|
| General                | Driver Details                                          |                                                                     |        |
| 1                      | EU3-E                                                   |                                                                     |        |
|                        | Device type:                                            | Other devices                                                       |        |
|                        | Manufacturer:                                           | Unknown                                                             |        |
|                        | Location:                                               | 0000.001d.0007.002.000.000.000.0                                    | 00.000 |
| Then<br>elem<br>To fir | e is no driver select<br>ent.<br>nd a driver for this d | ed for the device information set or<br>evice, click Update Driver. |        |
|                        |                                                         | <u>U</u> pdate Driver.                                              |        |
| ()                     | Change settings                                         |                                                                     |        |
|                        |                                                         | ОК                                                                  | Cancel |

6. Click the Change settings button followed by the Update Driver... button

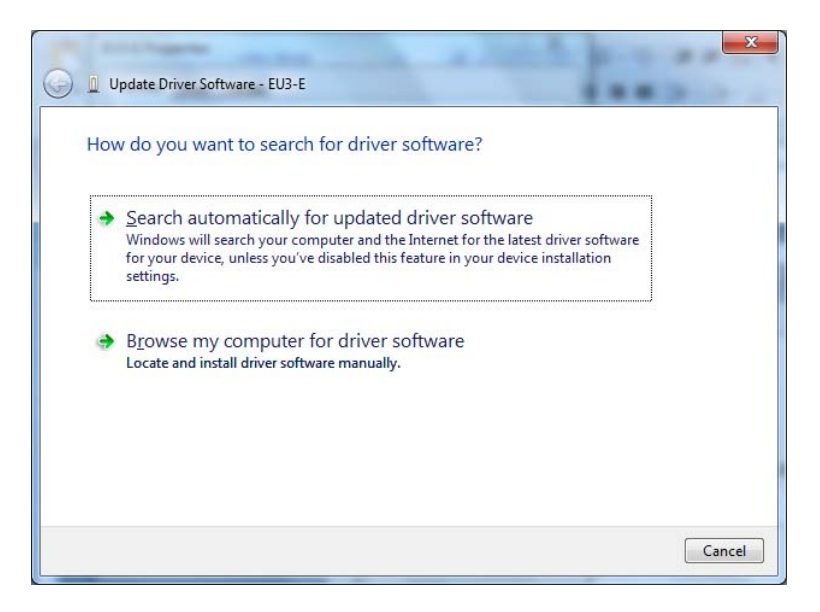

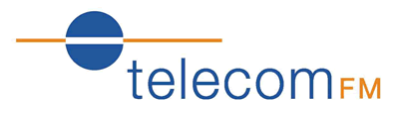

7. Click **Browse my computer for driver software**. Click the **Browse...** button and select the folder that the CellRoute driver was extracted to.

| Browse for driver software on your comput                                                            | ter          | 10000                      |
|----------------------------------------------------------------------------------------------------|--------------|----------------------------|
| Search for driver software in this location:                                                         |              |                            |
| C:\CellRoute3G_USB_driver_eu3e                                                                       | <b>-</b>     | B <u>r</u> owse            |
| Let me pick from a list of device driver                                                             | s on my comp | outer<br>e, and all driver |
| This list will show installed driver software compat<br>software in the same category as the device. |              |                            |

8. Click **Next**. After a few seconds the Finish screen should be displayed.

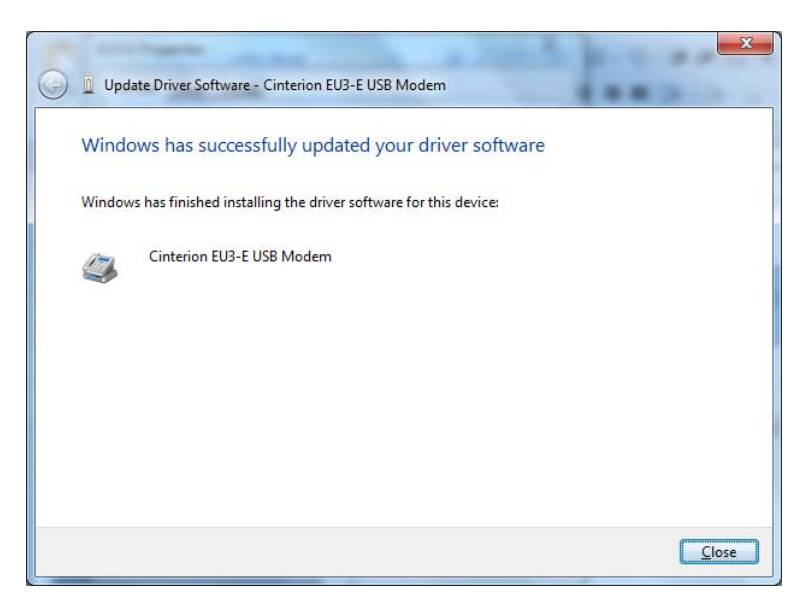

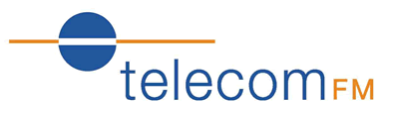

9. Click the **Close** button then click the **Close** button on the Modem properties window followed by the **OK** button on the "EU3 Properties" window. You should now be back at the "Devices and Printers" window:

|                         |                                 |                                       |                                  |                         |                           | 0  | x |
|-------------------------|---------------------------------|---------------------------------------|----------------------------------|-------------------------|---------------------------|----|---|
| G ○ • ☆ «               | Hardware and Sound              | <ul> <li>Devices and Print</li> </ul> | ers 🕨                            | <b>▼</b> 4 <sub>7</sub> | Search Devices and Printe | rs | Q |
| <u>File Edit View</u>   | <u>T</u> ools <u>H</u> elp      |                                       |                                  |                         |                           |    |   |
| Add a device            | Add a printer                   |                                       |                                  |                         |                           | •  | 0 |
|                         |                                 | X                                     |                                  |                         |                           |    | ^ |
| Mini Web Pro<br>Optical | TFM097                          | USB 2.0 Camera                        |                                  |                         |                           |    |   |
| Printers and            | Faxes (5)                       |                                       |                                  |                         |                           |    |   |
| Fax                     | HP Color LaserJet<br>2840 PCL 6 | HP Photosmart<br>C4380 series         | Microsoft XPS<br>Document Writer | Send To<br>OneNote 2007 |                           |    | н |
| • Unspecified           | (2)<br>Keyboard_Filter_0        |                                       |                                  |                         |                           |    |   |
|                         | 0 items                         |                                       |                                  |                         |                           |    |   |

10. Double-click the **EU3** device again and click on the **Hardware** tab.

| EU3-E Properties                                      |                         | ×    |
|-------------------------------------------------------|-------------------------|------|
| General Hardware                                      |                         |      |
| EU3-E                                                 |                         |      |
| Device Functions:                                     |                         |      |
| Name                                                  | Туре                    |      |
| De EU3-E                                              | Other devices           |      |
| I IIII IIIIIIIIIIIIIIIIIIIIIIIIIIIIII                 | Other devices<br>Modems |      |
| USB Composite Device                                  | Universal Se            |      |
| C Device Function Summary                             |                         |      |
| Manufacturer: Unknown                                 |                         |      |
| Location: 0000.001d.0007.002.000.000.000.000          | 000.000                 |      |
| Device status: The drivers for this device are not in | stalled. (Code 28       | 3)   |
|                                                       | P <u>r</u> operties     |      |
| ОК Сал                                                |                         | oply |

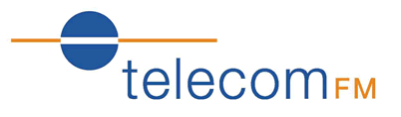

11. Select one of the unidentified "EU3" devices (shown by the ! icon) and click **Properties**. Repeat steps 5-10 above to install the driver for this device.

| EU3-E Properties                                      | ×                  |
|-------------------------------------------------------|--------------------|
| General Hardware                                      |                    |
| EU3-E                                                 |                    |
| Device Functions:                                     |                    |
| Name                                                  | Туре               |
| 🕪 EU3-E                                               | Other devices      |
| Cinterion EU3-E USB Modem                             | Modems             |
| Cinterion EU3-E USB reserved Com Port (CO             | Ports (COM         |
| Device Function Summary                               |                    |
| Manufacturer: Unknown                                 |                    |
| Location: 0000.001d.0007.002.000.000.000.000          | 000.000            |
| Device status: The drivers for this device are not in | stalled. (Code 28) |
|                                                       | Properties         |
| OK Car                                                | ncel <u>A</u> pply |

12. Select the last unidentified "EU3" device (shown by the ! icon) and click **Properties**. Repeat steps 5-10 above to install the driver for this device. All 3 devices should now be identified:

| U EU3-E Properties                                   |
|------------------------------------------------------|
| General Hardware                                     |
| EU3-E                                                |
| Device Functions:                                    |
| Name Type                                            |
| Cinterion EU3-E USB Com Port (COM6) Ports (COM       |
| Cinterion EU3-E USB Modem Modems                     |
| Cinterion EU3-E USB reserved Com Port (CO Ports (COM |
|                                                      |
| Manufacturer: Cinterion Wireless Modules GmbH        |
| Location: 0000.001d.0007.002.000.000.000.000         |
| Device status: This device is working property       |
| Properties                                           |
| OK Cancel Apply                                      |

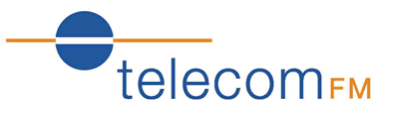

13. Select the "Cinterion EU3 USB Modem" device and click Properties

| General Modem Diagnostics Advanced Driver Details |        |
|---------------------------------------------------|--------|
| Cinterion EU3-E USB Modem                         |        |
| Device type: Modems                               |        |
| Manufacturer: Cinterion Wireless Modules GmbH     |        |
| Location: 0000.001d.0007.002.000.000.000          | 0.000  |
| Device status<br>This device is working property. |        |
| Change settings                                   | Cancel |

14. Click the Change settings button and then click on the Advanced tab

Under Extra initialisation commands enter the following text exactly as it appears here:

at+cgatt=1;+cgdcont=1,"IP","apn"

where **apn** is the access point name provided by the Network operator (for example, the **apn** for the O2 UK network is **mobile.o2.co.uk** and the **apn** for the Orange UK network is **orangeinternet**)

| Cinterion EU3-E US                                                                                            | B Modem Prop                                                                                       | erties                                         |                                   | ×          |
|----------------------------------------------------------------------------------------------------|----------------------------------------------------------------------------------------------------|------------------------------------------------|-----------------------------------|------------|
| Driver                                                                                                    | Details                                                                                            |                                                | Power                             | Management |
| General                                                                                                    | Modem                                                                                              | Diag                                           | gnostics                          | Advanced   |
| Extra Settings<br>Extra initializat<br>at+cgatt=1;+<br>Initialization co<br>sensitive infon<br>modem's instru | on commands:<br>cgdcont=1,"IP","a<br>xmmands may lead<br>nation in the mode<br>uction manual for n | apn"<br>d to the ex<br>em log. Co<br>nore deta | xposure of<br>onsult your<br>ils. |            |
|                                                                                                    | Chang                                                                                              | vanced P<br>ge <u>D</u> efau                   | ort Settings<br>It Preference:    | 9          |
|                                                                                                    |                                                                                                    |                                                | ОК                                | Cancel     |

Click the **OK** button to close the Modem properties dialog box and then click **OK** to close the EU3 properties dialog box.

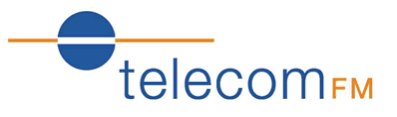

15. From the Control Panel, click Network and Internet

Click Network and Sharing Centre.

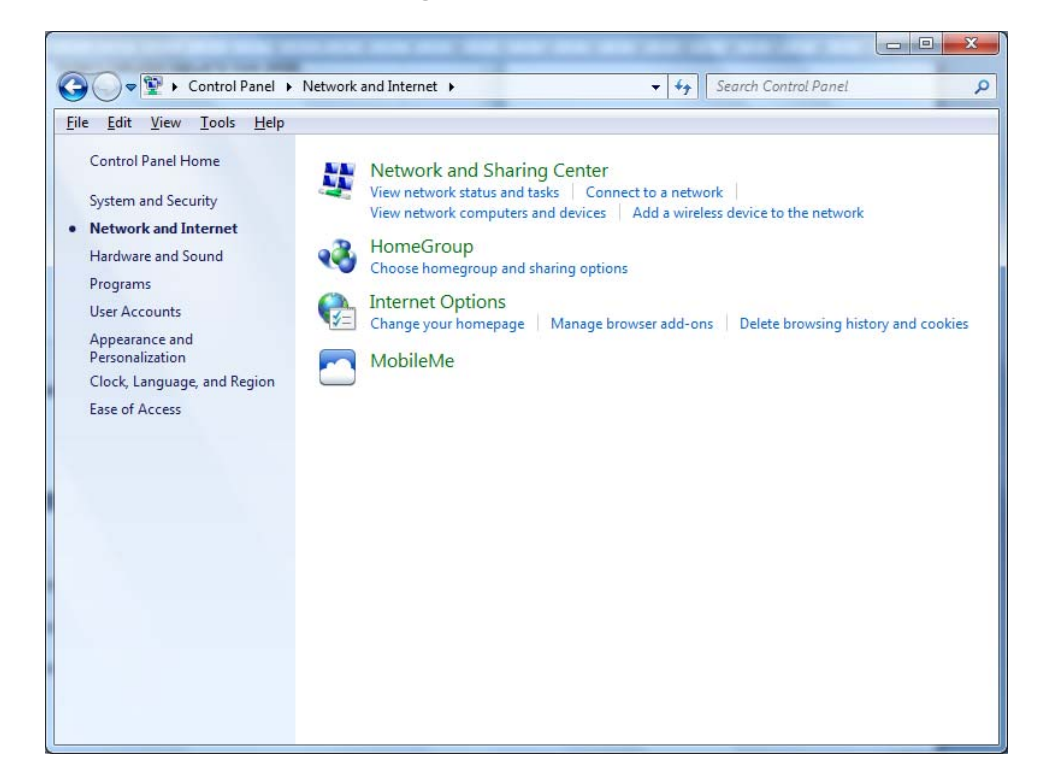

16. Click Set up a connection or network:

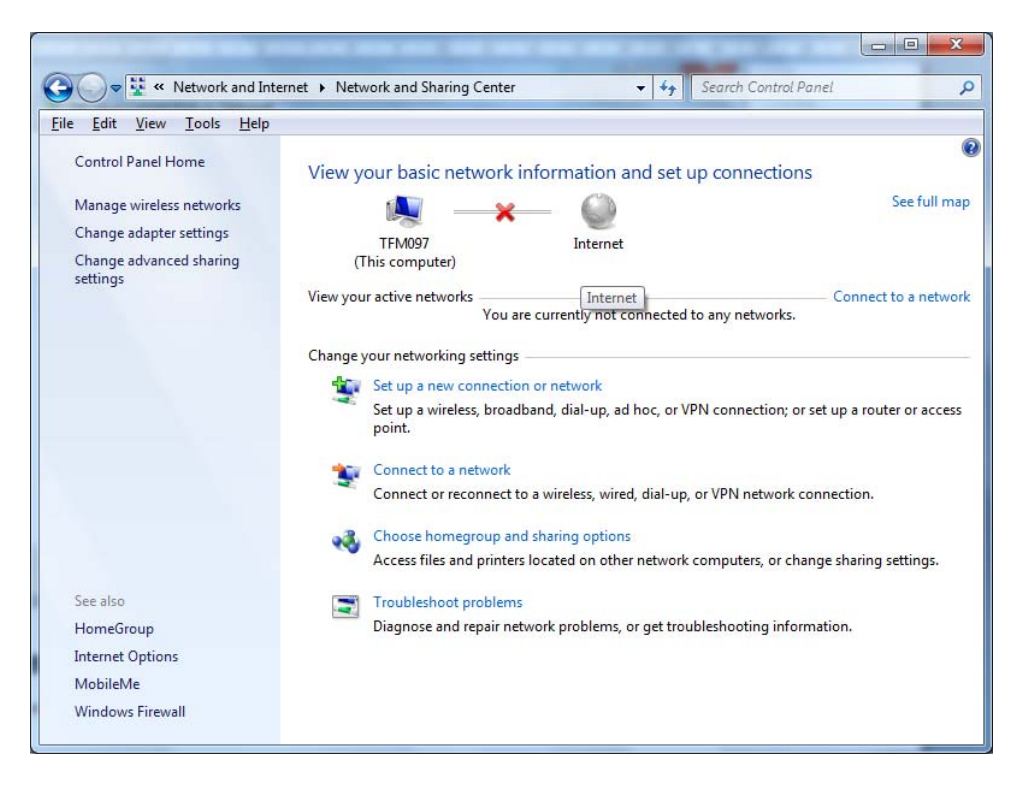

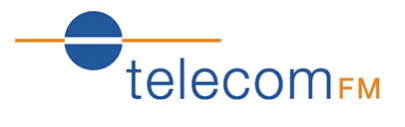

17. Select "Connect to the Internet" and click Next:

| LNOO | se a connection option                                               |       |
|------|----------------------------------------------------------------------|-------|
| -0   | Connect to the Internet                                              | <br>- |
| -    | Set up a wireless, broadband, or dial-up connection to the Internet. |       |
| 0    | Set up a new network                                                 |       |
| -    | Configure a new router or access point.                              |       |
| -    |                                                                      | F     |
|      | Manually connect to a wireless network                               |       |
|      | connect to a mader network of create a new wretess prome.            |       |
| IL.  | Connect to a workplace                                               |       |
|      | Set up a dial-up or VPN connection to your workplace.                |       |
| a    | Set up a dial-up connection                                          | 1     |
| 1    | Connect to the Internet using a dial-up connection.                  |       |

18. Click **Dial-up**:

| ow do     | o you want to connect?                                                                  |
|-----------|-----------------------------------------------------------------------------------------|
| 1000      | Wireless<br>Connect using a wireless router or a wireless network.                      |
| <b></b>   | Broadband (PPPoE)<br>Connect using DSL or cable that requires a user name and password. |
| <b>()</b> | Dial-up<br>Connect using a dial-up modem or ISDN.                                       |
| Help      | me choose                                                                               |

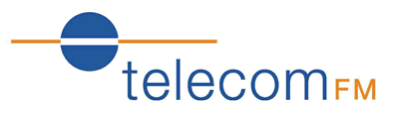

19. Click Cinterion EU3 Modem:

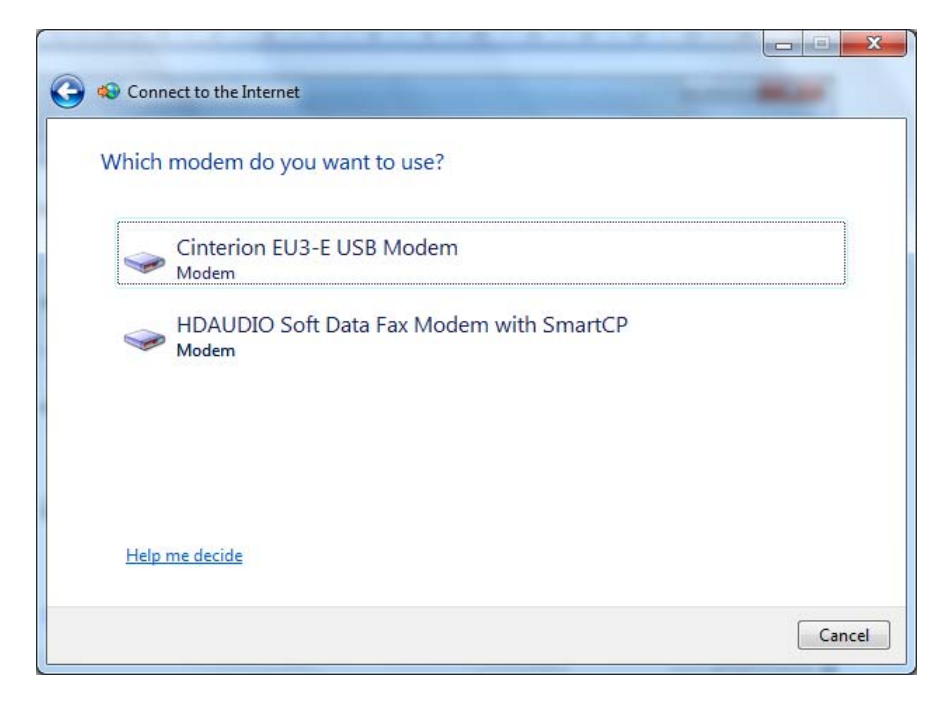

20. In the phone number box enter the following:

#### \*99\*\*\*1#

If your network provider requires a username and password enter them. Enter a "connection name" of "CellRoute" to identify the connection:

| rype the mornadorn       | ion your internet service provide           |                |
|--------------------------|---------------------------------------------|----------------|
| Dial-up phone number:    | *99***1#                                    | Dialing Rules  |
| <u>U</u> ser name:       | internet                                    |                |
| Password:                | •••••                                       |                |
|                          | Show characters                             |                |
|                          | Remember this password                      |                |
| Connection <u>n</u> ame: | CellRoute                                   |                |
| Illow other people to    | use this connection                         |                |
| This option allows any   | yone with access to this computer to use th | is connection. |

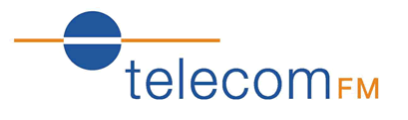

21. Click **Connect** – you should then see the connection dialling, your computer being registered, the internet connection testing and finally the Connected dialog:

| Connect to the Internet                                  | Connect to the Internet                                                                                                    |  |  |
|----------------------------------------------------------|----------------------------------------------------------------------------------------------------|--|--|
| Connecting to CellRoute                                  | Connecting to CellRoute                                                                                                    |  |  |
| 🔍 ——— 🎱                                                  | · · · · · · · · · · · · · · · · · · ·                                                                                                    |  |  |
| Dialing *99***1≠                                         | Registering your computer on the network                                                                                                    |  |  |
|                                                          |                                                                                                    |  |  |
|                                                          |                                                                                                    |  |  |
|                                                          |                                                                                                    |  |  |
| Skip Cancel                                              | Skip Cancel                                                                                                    |  |  |
|                                                          |                                                                                                    |  |  |
| Or Section Connect to the Internet                       | C 40 Connect to the Internet                                                                                                    |  |  |
| See Second to the Internet                               | You are connected to the Internet                                                                                                    |  |  |
| Connect to the Internet Testing your Internet connection | You are connected to the Internet         Image: Connect to the Internet                                                                                                    |  |  |
| Connect to the Internet Testing your Internet connection | Connect to the Internet You are connected to the Internet                                                                                                    |  |  |
| Connect to the Internet Testing your Internet connection | <ul> <li>♦ Connect to the Internet</li> <li>You are connected to the Internet</li> <li>Image: Image: Image:</li></ul> |  |  |

22. Click **Close**. Installation is now complete.

# CellRoute 3G Data Connectivity Windows 7 - Connecting

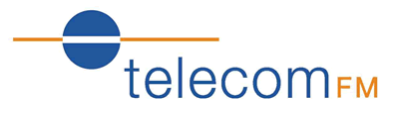

1. Click the Network icon in the taskbar to bring up the list of available network connections:  $\$ 

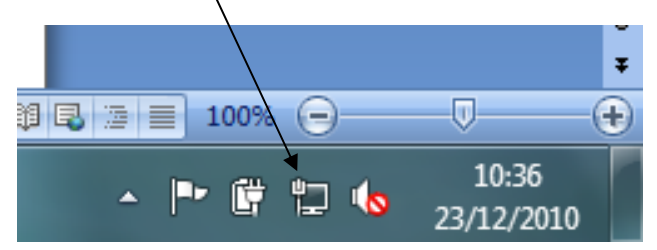

2. Click on the CellRoute connection and click **Connect**:

| Not connected                   |
|---------------------------------|
| Connections are available       |
| Dial-up and VPN                 |
| CellRoute 🥥                     |
| Connect                         |
|                                 |
|                                 |
|                                 |
|                                 |
|                                 |
| Open Network and Sharing Center |

# CellRoute 3G Data Connectivity Windows 7 - Disconnecting

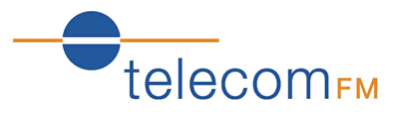

1. Click the Network icon in the taskbar to bring up the list of available network connections:  $\$ 

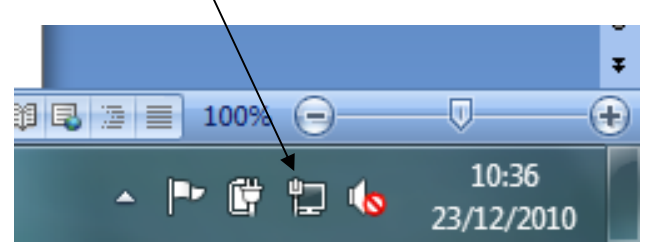

2. Click on the CellRoute connection and click **Disconnect**:

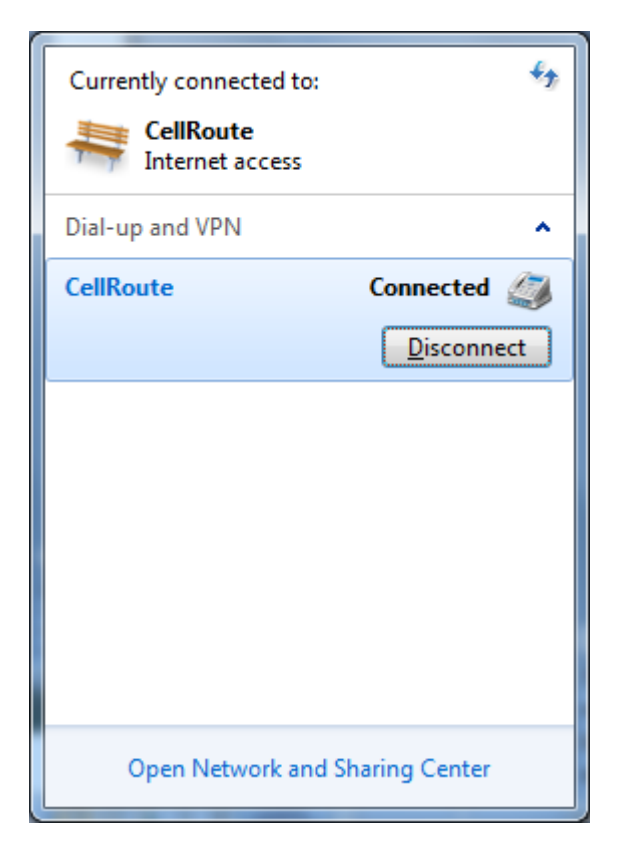